## Instructions to Set Up User Account / Register Player

- Go to <u>www.daviell.com</u>
- Click on **REGISTER**

|                                                                                           | DAV<br>LEAC                                                                                                    | IE LITTLE<br>GUE | Follow us online! |
|-------------------------------------------------------------------------------------------|----------------------------------------------------------------------------------------------------|------------------|-------------------|
| HOME<br>NEWS<br>Jan 30,2016<br>Walk-In Re<br>until 1:00 Pl<br>Walk-in reg<br>at the Brock | LEAGUE RULES/DOCUMENTS<br>Read More<br>gistration @ Brock from 9:00 AM<br>M<br>jistration for the 2016 spring season<br>k from 9 to 1. | CHAMPIONS        |                   |
| Jan 23,2016<br>Walk-In Re<br>until 1:00 Pl<br>Walk-in reg<br>Brock from                   | s<br>gistration @ Brock from 9:00 AM<br>M<br>pistration for the 2016 season at the<br>9 to 1.                                          |                  |                   |

- Fill in first name, last name & email address
- Create username and password
  - \* Be sure to record username & password for future use
  - \* Users will be able to re-register players easily each following year
- Click on Create Account

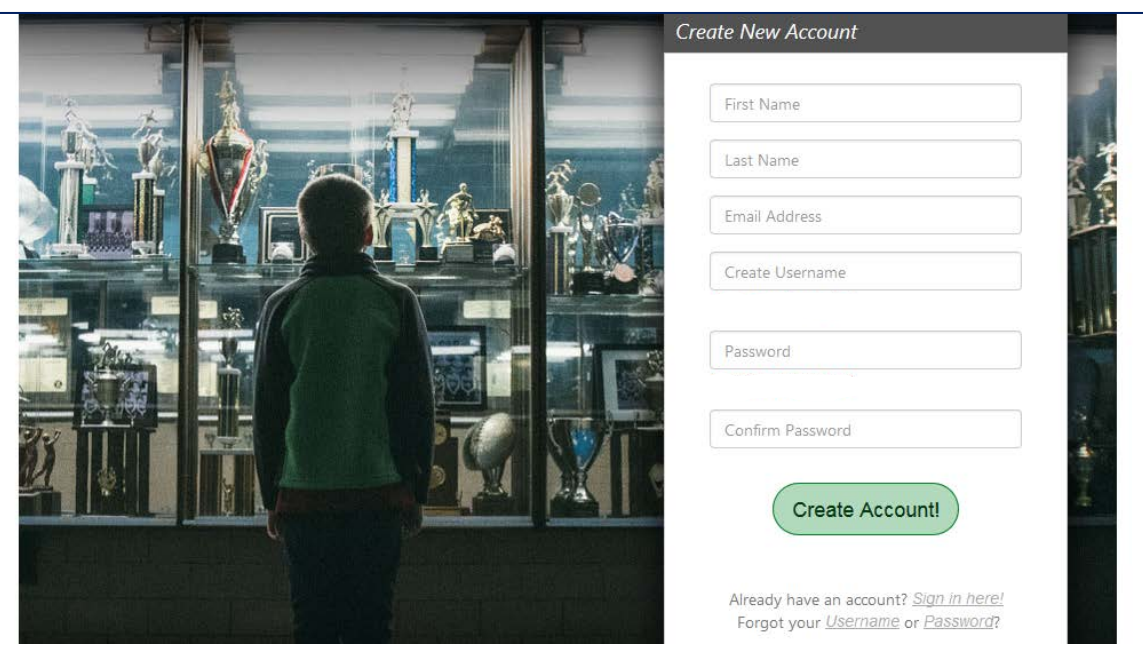

- You will then fill in YOUR information (this section is for the **parent**, not the player)
- Fields with \* are required fields
- Select YES to receive text alerts

| Primary Parent/Guardian Inform | nation                                                  | Cart Summary 0                                                                    |
|--------------------------------|---------------------------------------------------------|-----------------------------------------------------------------------------------|
| Uplead Photo                   | Lily Munster<br>Email: Ily@Ily.com<br>Username: Lily8co | Subtotal: \$0.00                                                                  |
| Gender*                        | Select Gender                                           | powered by Symantec                                                               |
| Street*                        |                                                         | A BOUT S SL. CER TIFICA TES                                                       |
| Unit#                          |                                                         | Need Help?                                                                        |
| City*                          |                                                         | Davie Little League<br>599 Farmington Road                                        |
| State*                         | <not specified=""></not>                                | Mocksville, North Carolina 27028<br>Phone:336-998-3255                            |
| Zip Code*                      |                                                         | Blue Sombrero is the leader in online<br>registration for youth sports leagues    |
| Telephone                      |                                                         | across the country. If you are having<br>trouble registering please check out our |
| Cell Phone*                    |                                                         | Registration F.A.Q.                                                               |
| Receive Text Alerts?           | No What's this ?                                        |                                                                                   |

 Secondary parent/guardian information is optional, complete if needed, if not click on Continue

| Secondary Parent / Guardian Inf | prmation         |
|---------------------------------|------------------|
| Gender                          | Select Gender    |
| First Name                      |                  |
| Last Name                       |                  |
| Telephone                       |                  |
| Cell Phone                      |                  |
| Other Phone                     |                  |
| Secondary Contact<br>Email      |                  |
|                                 |                  |
|                                 | «Back Continue • |

## You will then be instructed to select one of these roles

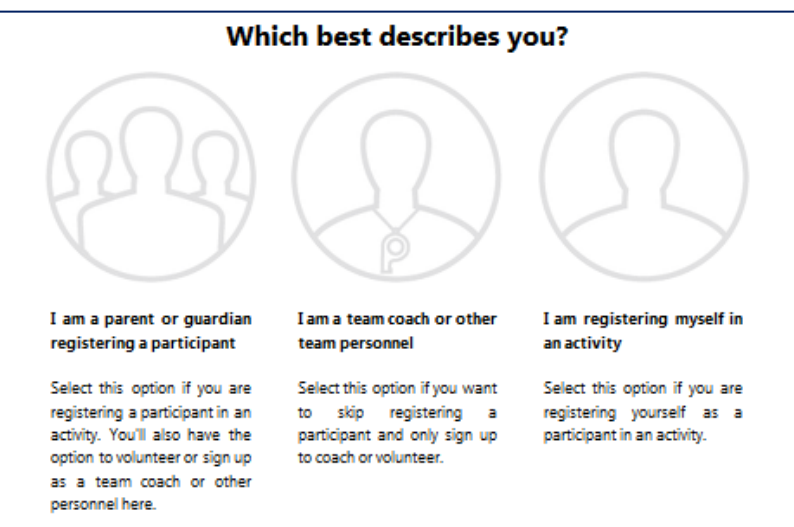

- Complete information for each player you will be registering
- If you have multiple players, select Add Another Participant on the left
- After all players have been added, click on Continue

|                         | Eddia Munster                              |     | View My Cart                                                                                                    |
|-------------------------|--------------------------------------------|-----|----------------------------------------------------------------------------------------------------|
| Upload Photo            | D.0.B: May 12, 2005                        |     | Norton<br>SECURED<br>powered by Symantec                                                                                |
| Gender*                 | MALE                                       | •   | A BOUT S SL CERTIFICATES                                                                                                |
| First Name*             | Eddie                                      |     | Need Help?                                                                                                    |
| ML                      |                                            |     | Davie Little League<br>599 Farmington Road<br>Mocksville, North Carolina 27028                                          |
| Last Name*              | Munster                                    |     | Phone:336-998-3255                                                                                                    |
| Suffix                  |                                            |     | Blue Sombrero is the leader in online<br>registration for youth sports leagues<br>across the country. If you are having |
| Date of Birth-          | May 12 2005                                |     | trouble registing please check out our Registration.Q.                                                                  |
| Email Address           |                                            |     |                                                                                                    |
| Cell Phone              |                                            |     | Clicking YES here                                                                                                    |
| Is the participant's ac | ldress same as the primary account holder? | Yes | will auto-populate                                                                                                    |
| Street*                 | 1313 Mockingbird Lane                      |     | user address                                                                                                    |
| Unit#                   |                                            |     |                                                                                                    |
| City*                   | Mocksville                                 |     |                                                                                                    |
| State*                  | North Carolina                             | •   |                                                                                                    |

• At this point you will be able to see programs available for your player(s)

 Click on the **\*\*EGSTER** to the right of each program for which you are registering your player, and then continue

| Programs Available for Eddie Munster                                            |                            |                   | Cart Summary                                                                                                    | 0                                                         |
|---------------------------------------------------------------------------------|----------------------------|-------------------|----------------------------------------------------------------------------------------------------|-----------------------------------------------------------|
| 2016 Challenger                                                                 | Activity Type:<br>Baseball | G                 | 😭 View My C                                                                                                    | iart                                                      |
| Challenger       Start and End Dates:       04/09/2016 & 06/11/2016             | \$0.00                     | + REGISTER        | Norton<br>SECURED                                                                                                    |                                                           |
| 2016 Spring Season Baseball/Softball                                            | Activity Type:<br>Other    | G                 | powered by Symantec                                                                                                    |                                                           |
| 03 - National Minor Baseball<br>Start and End Dates:<br>04/02/2016 & 06/11/2016 | \$95.00                    | + REGISTER        | Need Help?                                                                                                    |                                                           |
| 04 - American Minor Baseball<br>Start and End Dates:<br>04/02/2016 & 06/11/2016 | \$95.00                    | + REGISTER        | Davie Little League<br>599 Farmington Road<br>Mocksville, North Carolina                                                                     | 27028                                                     |
| Programs Available for Marilyn Munster                                          | Activity Type:             |                   | Phone:336-998-3255<br>Blue Sombrero is the lead<br>registration for youth spor<br>across the country. If you a<br>trouble registering please | er in online<br>ts leagues<br>are having<br>check out our |
| 2016 Challenger                                                                 | Baseball                   |                   | Registration F.A.Q.                                                                                                    |                                                           |
| Challenger<br>Start and End Dates:<br>04/09/2016 & 06/11/2016                   | \$0.00                     | + REGISTER        |                                                                                                    |                                                           |
| 2016 Spring Season Baseball/Softball                                            | Activity Type:<br>Other    | G                 |                                                                                                    |                                                           |
| 11 - Minor Softball<br>Start and End Dates:<br>04/02/2016 & 05/11/2016          | \$95.00                    | + REGISTER        | -                                                                                                    |                                                           |
| Add Another Participant                                                         |                            | « Back Continue ) |                                                                                                    |                                                           |

- Enter required information for each player
- You must accept player verification waiver regarding player photos
- You must accept Fundraiser Fee for each player. However, this is a one-time fee per family. You will only be charged once at checkout.

|                                                                                                    |                                                                                                    | Mamst                                                                                                    |                                                                                                    |  |  |  |
|----------------------------------------------------------------------------------------------------|----------------------------------------------------------------------------------------------------|----------------------------------------------------------------------------------------------------|----------------------------------------------------------------------------------------------------|--|--|--|
| Neme*                                                                                                    |                                                                                                    |                                                                                                    |                                                                                                    |  |  |  |
| Emergency Contact Last<br>Name*                                                                                                    | Munster                                                                                                    | Emergency Contact Last<br>Name*                                                                                                    | Munster                                                                                                    |  |  |  |
| Emergency Contact Phone<br>number*                                                                                                    | 999 999 9999                                                                                                    | Emergency Contect Phone<br>number*                                                                                                    | 999 9999                                                                                                    |  |  |  |
|                                                                                                    |                                                                                                    |                                                                                                    |                                                                                                    |  |  |  |
| 1 2016 Spring Season<br>Baseball/Softball                                                                                                    | 03 - National Minor Baseball Eddle Munster 0                                                                                                    | 1 Z016 Spring Season<br>Baseball/Softball                                                                                                    | 11 - Minor Softball Marilyn Munster 0                                                                                                    |  |  |  |
| Uniform Shirt Size?*                                                                                                    | Youth Large                                                                                                    | Uniform Shirt Size?*                                                                                                    | Adult Small                                                                                                    |  |  |  |
| School Name?*                                                                                                    | Comatter Elementary                                                                                                    | School Name?*                                                                                                    | Comatter Elementary                                                                                                    |  |  |  |
| Coach Request? (Not<br>Guaranteed)                                                                                                    |                                                                                                    | Coach Request? (Not<br>Guaranteed)                                                                                                    |                                                                                                    |  |  |  |
| Physical conditions of<br>which the staff should be<br>aware                                                                                                    |                                                                                                    | Physical conditions of<br>which the staff should be<br>eware                                                                                                    |                                                                                                    |  |  |  |
| Special<br>Requests/Comments                                                                                                    |                                                                                                    | Special<br>Requests/Comments                                                                                                    |                                                                                                    |  |  |  |
| Player Verification<br>Weiver                                                                                                    | Davie Utile League sometimes posts pictures of players on the league's weblite or social modia. Unless notification is given in writing to a representative of Davie Utile League, I understand that my player's picture may be posted and give my permission. | Player Verification<br>Walver                                                                                                    | Davie Uttle League sometimes posts pictures of players on the league's website or social media. Unless notification is given in writing to a representative of Davie Uttle League, I understand that my player's picture may be posted and give my permission. |  |  |  |
| I accept the walver*                                                                                                    | NOTE: The form to complete if you do not want your player's image used can                                                                                                    | I accept the welver*                                                                                                    | NUTE: The form to comprete in you do not want your prayers image used can 🛛 👻                                                                                                    |  |  |  |
| Additional Program & Division Qu                                                                                                    | restions                                                                                                    | Additional Program & Division Qu                                                                                                    | estions                                                                                                    |  |  |  |
| A Fundhalser Fee of 550<br>Is required to register.<br>This fee is only applied<br>once per family. Please<br>citics on "Accept" for each<br>player; however, this will<br>only show none at<br>checkout." | Accept                                                                                                    | A Fundraiser Fee of 550<br>Is regitted to register.<br>This fee is only applied<br>once per family. Please<br>dick on Accept <sup>+</sup> Tor each<br>player, however, this will<br>only show once at<br>checkout. <sup>+</sup> | Accept                                                                                                    |  |  |  |
| The following Club Volunteer/Team Personnel options are available Cart Summary 2                                                                                                    |                                                                                                    |                                                                                                    |                                                                                                    |  |  |  |
| You will then have a opportunity to sign u for a volunteer                                                                                                    | an<br>J 2016 Spring Season Baseball/Softball<br>Marilyn is registered here!                                                                                                    | 11 - Minor Softball                                                                                                    | Image: Subtotal: \$230.00   Image: Subtotal: \$230.00   Image: Subtotal: \$230.00                                                                                                    |  |  |  |
| position. If you choose SIGN UP,                                                                                                    | Assistant Coach                                                                                                    | 0                                                                                                    | SIGN UP                                                                                                    |  |  |  |
| you will be directed to complete the                                                                                                    | Q Head Coach                                                                                                    | 0                                                                                                    | SIGN UP                                                                                                    |  |  |  |

volunteer form. If you do not wish to volunteer, simply check the box in the lower right and click CONTINUE.

|              | The following Club Volunteer/Team Personnel options are available                      | Cart Summary 2                                                                    |
|--------------|----------------------------------------------------------------------------------------|-----------------------------------------------------------------------------------|
| e an<br>1 up | 2016 Spring Season Baseball/Softball 11 - Minor Softball   Marilyn is registered here! | Subtotal: \$230.00                                                                |
|              | Assistant Coach SIGN UP                                                                | VERIFY .                                                                          |
| d            | A Head Coach SIGN UP                                                                   | Norton<br>SECURED<br>powered by Symantec                                          |
| /ou          | D Team Parent O SIGN UP                                                                | ABOUT SSL CERTIFICATES                                                            |
| ne           | 2016 Spring Season Baseball/Softball 03 - National Minor Baseball I                    | Need Help?                                                                        |
| ck           | Assistant Coach SIGN UP                                                                | Davie Little League<br>599 Farmington Road<br>Mocksville, North                   |
|              | A Head Coach SIGN UP                                                                   | Carolina 27028<br>Phone:336-998-3255                                              |
|              | D Team Parent O SIGN UP                                                                | Blue Sombrero is the leader<br>in online registration for<br>youth sports leagues |
|              | Show More                                                                              | across the country. If you<br>are having trouble                                  |
|              | I do not wish to volunteer at this time 🗹                                              | registering please check<br>out our Registration F.A.Q.                           |
|              | « Back ( Continue )                                                                    |                                                                                   |

• You may then enter credit card information and submit your order.

| ayment Information    |                                                      | Cart<br>Subtotal                                                | \$ <b>230.00</b>                                   |  |
|-----------------------|------------------------------------------------------|-----------------------------------------------------------------|----------------------------------------------------|--|
| Payment Method*       | Credit Card 👻 🚺 🗸                                    | Total                                                           | \$ 230.00                                          |  |
| Card Number*          |                                                      | Due Today                                                       | § 230.00                                           |  |
| Expiration Date*      |                                                      | Open<br>Balance                                                 | \$ 0.00                                            |  |
| Security Code*        | What's this ?                                        |                                                                 |                                                    |  |
| Is the billing addres | ss same as the primary account holder's address? Yes | powered by S                                                    | mantec                                             |  |
| First Name*           | Lily                                                 |                                                                 |                                                    |  |
| Last Name*            | Munster                                              | Need Help?                                                      |                                                    |  |
| Address 1*            | 1313 Mockingbird Lane                                | Davie Little League<br>599 Farmington Ro.<br>Mocksville, North  |                                                    |  |
| Address 2             |                                                      | Carolina 270                                                    | 28                                                 |  |
| City, State*          | Mocksville North Carolina 🔹                          | Blue Sombre                                                     | v8-3255<br>ro is the leade                         |  |
| Zip*                  | 27028                                                | in online reg<br>youth sports<br>across the co<br>are having tr | stration for<br>leagues<br>ountry. If you<br>ouble |  |
|                       |                                                      | out our Dooi                                                    | tration E A O                                      |  |

If you have questions, click on the the **NEED HELP?** section above or contact Janet Burton at puffsjackie@yahoo.com.

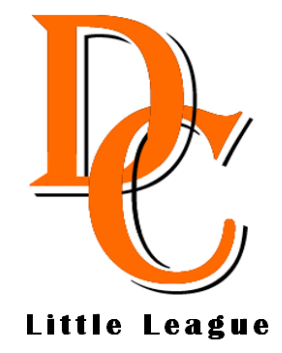